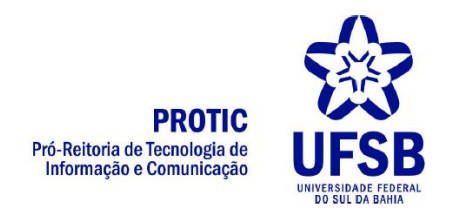

## Como programar uma transmissão ao vivo via YouTube?

- 1. Abrir o YouTube e realizar o login
- Clicar no ícone da câmera no canto superior direito e depois em "TRANSMITIR AO VIVO"

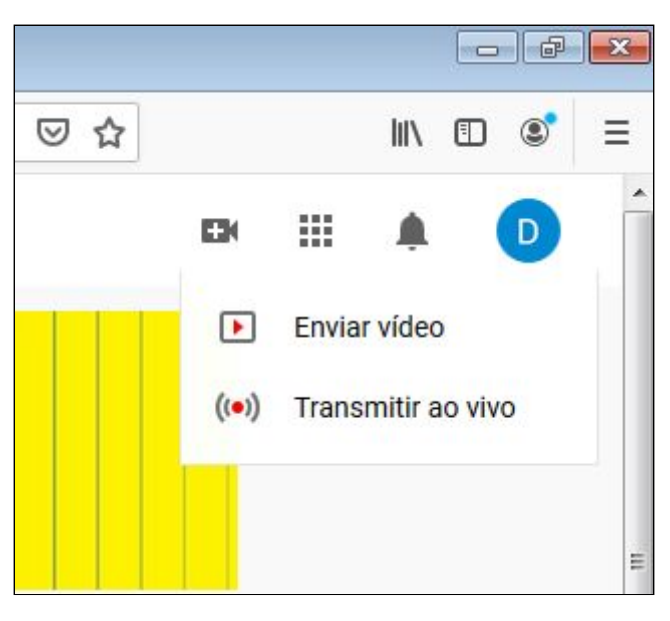

3. O sistema exibirá uma página para configuração semelhante a esta:

| 🕨 Studio                                    | WEBCAM FAZER STREAMING GERENCIAR                                                                                                    | D                        |
|---------------------------------------------|----------------------------------------------------------------------------------------------------|--------------------------|
|                                             |                                                                                                    |                          |
| CONFIGURAÇÕES DA TRANSMISSÃO DADOS DO ANALY | Fazer uma transmissão nova com as configurações usadas anteriormente         Virtos         Você pode criar uma nova transmissão ao vivo com as mesmas configurações, privacidade e detalhes (fitulo, cateporia, entre outros) de uma transmissão realizada anteriormente. Salba mais         VOCE pode criar uma nova transmissão ao vivo com as mesmas configurações, privacidade e detalhes (fitulo, cateporia, entre outros) de uma transmissão realizada anteriormente. Salba mais         VOCE pode criar uma nova transmissão ao vivo com as mesmas configurações, privacidade e detalhes (fitulo, cateporia, entre outros) de uma transmissão realizada anteriormente. Salba mais         CONSUNI - 19/02/2020       Consult - 19/02/2020         CONSUNI - 19/02/2020       Consult (726)         NOVA TRANSMISSÃO       COPIARE CRIARE |                          |
|                                             | TRANS                                                                                                    | SMITIR AGORA 🔁 EVENTOS ( |

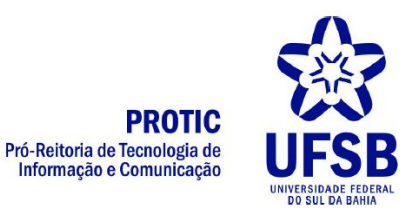

4. No canto inferior direito, clique em "EVENTOS"

5. O sistema exibirá uma pequena área com um formulário, clique em "PULAR"

| Ag                       | radecemos por testar a nova Sala de controle ao vivo.                                                                                                    |
|--------------------------|----------------------------------------------------------------------------------------------------|
| Ain<br>é m<br>cor<br>opo | ida estamos trabalhando para melhorar essa página, por isso seu feedback<br>nuito útil. Conte para nós por que você decidiu deixar o novo painel de<br>ntrole e voltar para a transmissão ao vivo clássica. Selecione todas as<br>ções aplicáveis. |
|                          | Não encontrei onde posso adicionar tags de vídeo                                                                                                    |
|                          | Não sei o valor que um codificador traria para meu stream                                                                                                    |
|                          | Não consegui exibir a visualização da transmissão de vídeo                                                                                                    |
|                          | Não consegui descobrir quando minha stream entrou no ar ao vivo                                                                                                    |
|                          | Foi difícil gerenciar meus streams atuais e futuros.                                                                                                    |
|                          | Fui direcionado por acidente para a nova ferramenta                                                                                                    |
|                          | Outros                                                                                                    |
| Ace<br>judi<br>Cor       | esse a <mark>página de Ajuda Jurídica</mark> para solicitar alterações de conteúdo por motivos<br>ciais. Seu feedback, e-mail e outras informações serão enviados para o Google.<br>Isulte a Política de Privacidade e os Termos de Serviço.       |
|                          | CANCELAR PULA                                                                                                    |

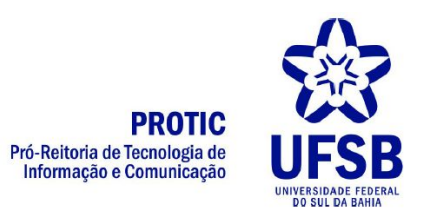

## 6. Será exibida uma página semelhante a esta:

| Eventos será desativado em breve<br>A Sala de controle ao vivo em breve será o único lugar para transmissões ao vivo no YouTube. Ela substituirá a ferramenta Eventos usada<br>atualmente e faz parte de uma ampla transição para o YouTube Studio até o fim deste ano. Confira este video para saber mais sobre a Sala de<br>controle ao vivo e ver como ela pode ajudá-lo a fazer streaming e gerenciar todos os seus conteúdos ao vivo.<br>ASSISTIR VÍDEO IR PARA A SALA DE CONTROLE AO VIVO |                     |
|----------------------------------------------------------------------------------------------------|---------------------|
| Eventos 0<br>Ações * Exibile: Próximos *                                                                                                    | Novo evento ao vivo |
| Você não tem eventos próximos.<br>Programar novo evento.                                                                                                    |                     |

 Clique em "PROGRAMAR NOVO EVENTO" no centro da tela ou no botão "NOVO EVENTO AO VIVO" no canto superior

|                                | Novo evento ao vivo |
|--------------------------------|---------------------|
|                                |                     |
|                                |                     |
| Você não tem eventos próximos. |                     |
| Programar novo evento.         |                     |
|                                |                     |

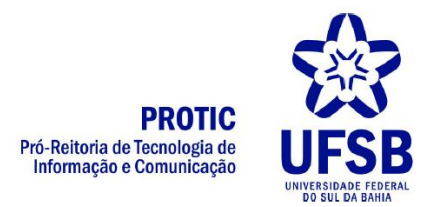

8. O sistema exibirá uma tela com o formulário para ser preenchido com as informações do evento ao vivo. Preencha com o título, a data e horário. Em seguida clique em "CRIAR EVENTO"

| Hoje       12:00       Adicione horário de término       Tipo         rasil (GMT -03:00) Belém       Editar       Rápido (O Hangouts On Air foi desativado Tente usar uma webcam)         Descrição | Título                                                                     |                     | Público                                           |                                                               |
|----------------------------------------------------------------------------------------------------|----------------------------------------------------------------------------|---------------------|---------------------------------------------------|---------------------------------------------------------------|
| Descrição                                                                                                    | Hoje 12:00 Adicione horário de término<br>Brasil (GMT -03:00) Belém Editar |                     | Tipo<br>Rápido (O Hangouts On Air foi desativado. |                                                               |
|                                                                                                    | Descrição                                                                  |                     |                                                   | <ul> <li>Personalizar (mais opções de codificação)</li> </ul> |
| Marcações (por exemplo, albert einstein, porco voador, mashup)                                                                                                    | Marcações (por e                                                           | xemplo, albert eins | stein, porco voador, mashup)                      |                                                               |

 O sistema exibirá uma nova tela. Selecione a opção "CHAVE DE STREAM DE USO ÚNICO"

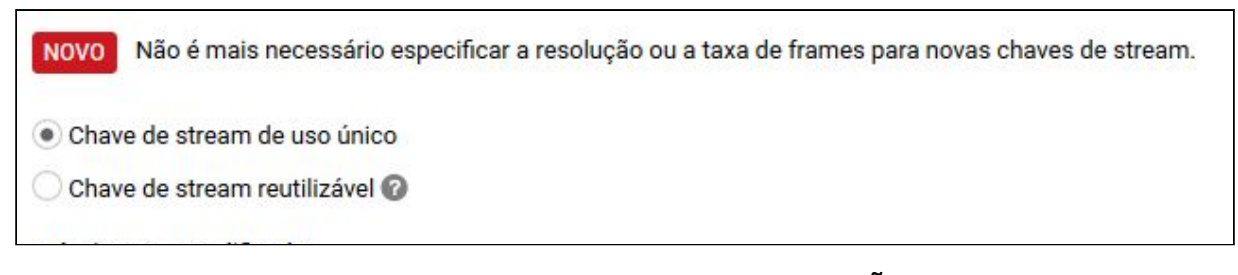

10. Copie o código disponível em "NOME DA TRANSMISSÃO". No exemplo abaixo o código é p6ey-5puu-e28b-2j14. O código deve ser copiado e colado no OBS Studio, como ilustrado no Tutorial de Transmissão no OBS Studio, item Configuração

| Ins | ira os nomes e URLs da transmissão nas opções de configuração do software de<br>dificação. |
|-----|--------------------------------------------------------------------------------------------|
| No  | me da transmissão                                                                          |
| T   | o6ev-5puu-e28b-2i14                                                                        |

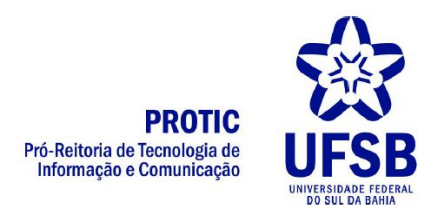

## O QUE FAZER NO DIA DA TRANSMISSÃO

No dia da transmissão deve-se realizar os seguintes passos:

- 1. Repetir os passos 1 a 5 do item anterior.
- 2. No evento criado, clicar no botão "SALA DE CONTROLE AO VIVO"

|        | teste                                            |  |  |  |  |
|--------|--------------------------------------------------|--|--|--|--|
| $\sim$ | Início 23 de março de 2020 09:30 (GMT-3)         |  |  |  |  |
|        | Editar 👻 🕼 Sala de controle ao vivo              |  |  |  |  |
|        | Novo evento ao vivo a partir dessas configuraçõe |  |  |  |  |

3. O sistema exibirá uma tela semelhante a esta. Clique no botão "VISUALIZAR".

O sistema exibirá uma mensagem. Clique em OK.

| STE                                                          |                                                                                                    |   |                                                                          |                                                      |
|--------------------------------------------------------------|----------------------------------------------------------------------------------------------------|---|--------------------------------------------------------------------------|------------------------------------------------------|
| Iniciar o codificador Vis                                    | sualizar transmissão Você está ao vivo.                                                                               |   |                                                                          |                                                      |
| Visualizar                                                   | 0                                                                                                    |   |                                                                          | Ajuda                                                |
| STATUS DA TRANSMISSÃO                                        | 17 de março de 2020 11:55 (GMT-3)                                                                                     | * | DURAÇÃO MÉDIA DE LIVE VIEW                                               | 00:00                                                |
| RUIM<br>Não estamos recebendo dados de vídeos com velocidade |                                                                                                    | ш | TEMPO TOTAL DE<br>VISUALIZAÇÃO (HORAS)                                   | 0                                                    |
| TRANSMISSÃO COM RESOLUÇÃO VARIÁVEL                           | suficiente. Seus espectadores podem enfrentar buffering.<br>Verifique se sua conexão é rápida o suficiente ou use uma | + | PICO SIMULTÂNEO                                                          | 0                                                    |
| UALIZAR                                                      |                                                                                                    |   | ALERTA DE TRANSMIS                                                       | SSÃO                                                 |
|                                                              | · · · · · · · · · · · · · · · · · · ·                                                                                 |   | Nenhum                                                                   | •                                                    |
|                                                              |                                                                                                    |   | Ativar                                                                   |                                                      |
|                                                              |                                                                                                    |   | O alerta de transmissão só<br>e HTML5. É possível que n<br>dispositivos. | ) funciona em players Flash<br>ão funcione em alguns |
|                                                              |                                                                                                    |   | INSERÇÃO DE BARREI                                                       | RA 🕜                                                 |
|                                                              |                                                                                                    |   | Tela de proteção ativada                                                 | 1                                                    |
|                                                              |                                                                                                    |   | Tela de proteção desativ                                                 | vada                                                 |

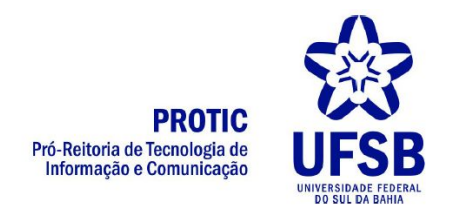

Aguarde um momento. O botão "visualizar" mudará para "Iniciar Transmissão".
 Clique em "INICIAR TRANSMISSÃO". o sistema exibirá uma mensagem. Clique em OK.

| TESTE                                    |                                                                                |   |                                        |              |             |
|------------------------------------------|--------------------------------------------------------------------------------|---|----------------------------------------|--------------|-------------|
| Iniciar o codificador Vis                | sualizar transmissão Você está ao vivo.                                        |   |                                        |              |             |
| ▶ Iniciar transmissão                    |                                                                                |   |                                        |              | Ajuda       |
| Sincronizar com player de visualização 🌘 | 2                                                                              |   |                                        |              |             |
| STATUS DA TRANSMISSÃO                    | 17 de março de 2020 11:55 (GMT-3)                                              | • | DURAÇÃO MÉDIA DE LIVE VIEW             | 00:00        |             |
| RUIM                                     | Transmissão principal:<br>Não estamos recebendo dados de vídeos com velocidade | m | TEMPO TOTAL DE<br>VISUALIZAÇÃO (HORAS) | 0            |             |
| TRANSMISSÃO COM RESOLUÇÃO VARIÁVEL       | Verifique se sua conexão é rápida o suficiente ou use uma                      | - | PICO SIMULTÂNEO                        | 0            |             |
| Gerenciar Analytics                      |                                                                                |   | Envie-nos sua o                        | pinião sobre | e o Google+ |

- 5. Pronto! Seu evento está sendo transmitido ao vivo.
- Assim que o evento terminar, ou quando quiser encerrar a transmissão, clique em "INTERROMPER TRANSMISSÃO". O sistema exibirá uma mensagem. Clique em OK

| Interromper transmissão                | • AO VIVO 00:00:04                                                                           |   |                                        | Ajud  |
|----------------------------------------|----------------------------------------------------------------------------------------------|---|----------------------------------------|-------|
| ncronizar com player de visualização ( | D                                                                                            |   |                                        | 00.00 |
| STATUS DA TRANSMISSÃO                  | 17 de março de 2020 11:57 (GMT-3)<br>Em boas condições.<br>17 de março de 2020 11:55 (GMT-3) | E | TEMPO TOTAL DE<br>VISUALIZAÇÃO (HORAS) | 0     |
| RANSMISSÃO COM RESOLUÇÃO VARIÁVEL      | Transmissão principal:                                                                       | + | PICO SIMULTÂNEO                        | 0     |